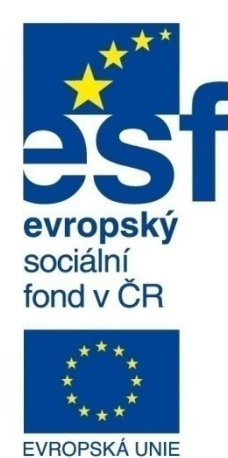

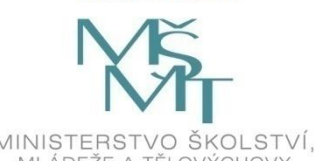

MINISTERSTVO ŠKOLSTVÍ, MLÁDEŽE A TĚLOVÝCHOVY

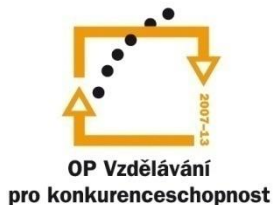

INVESTICE DO ROZVOJE VZDĚLÁVÁNÍ

Střední průmyslová škola a Vyšší odborná škola technická Brno, Sokolská 1

| Šablona: | Inovace a zkvalitnění výuky prostřednictvím ICT                                                          |
|----------|----------------------------------------------------------------------------------------------------|
| Název:   | Databáze                                                                                                 |
| Téma:    | Formuláře a sestavy - úvod, objekty                                                                      |
| Autor:   | Ing. Kotásek Jaroslav                                                                                    |
| Číslo:   | VY_32_INOVACE_31–14                                                                                      |
| Anotace: | Účelem této prezentace je ukázat především na příkladech význam databázových formulářů a sestav. Uživate |

ukázat především na příkladech význam databázových formulářů a sestav. Uživatel Ucelem teto prezentace je pochopí rozdíl mezi formulářem a sestavou a naučí se základní pojmům, které s těmito objekty souvisejí. Prezentace je určena pro žáky 2. ročníku technického lycea. Vytvořeno: leden 2013.

## Formuláře a sestavy – základní pojmy

**Formuláře** jsou efektivním nástrojem pro zpracování dat v tabulkách. Umožňují přehledný způsob zadávání nových a editaci původních dat. Ve formuláři mohou být zobrazeny obrázky a spousta ovládacích prvků. Zpravidla na obrazovce monitoru bývá zobrazen ve formuláři jeden datový záznam.

**Sestavy** jsou databázové objekty určené nejen k prohlížení dat, ale často i k jejich souhrnům. Sestavy jsou především určeny k tisku na tiskárně – tudíž jsou statické. Ovládací prvky se zde proto vyskytují v menším množství. Zpravidla na jedné tiskové stránce se vyskytuje více datových záznamů, které jsou řádkově odděleny.

Datovým zdrojem formulářů i sestav může být tabulka, více tabulek navzájem propojených, ale i dotaz.

| -8 | ] Formulář <sub>l</sub>       | oůjčitelé                       |                  |  |
|----|-------------------------------|---------------------------------|------------------|--|
| ۲  | PŮJČITEL                      | PŮJČENÉ KNIHY                   |                  |  |
|    | ID:<br>Půjčitel:<br>Bydliště: | 1<br>Martin<br>Kovářova<br>Brno | Appel            |  |
|    | Telefon:                      | 623 458 228                     | Přečtených knih: |  |

Obrázek 1: Formulář Půjčitelé – obsahuje 2 karty a větší množství ovládacích prvků (především příkazových tlačítek).

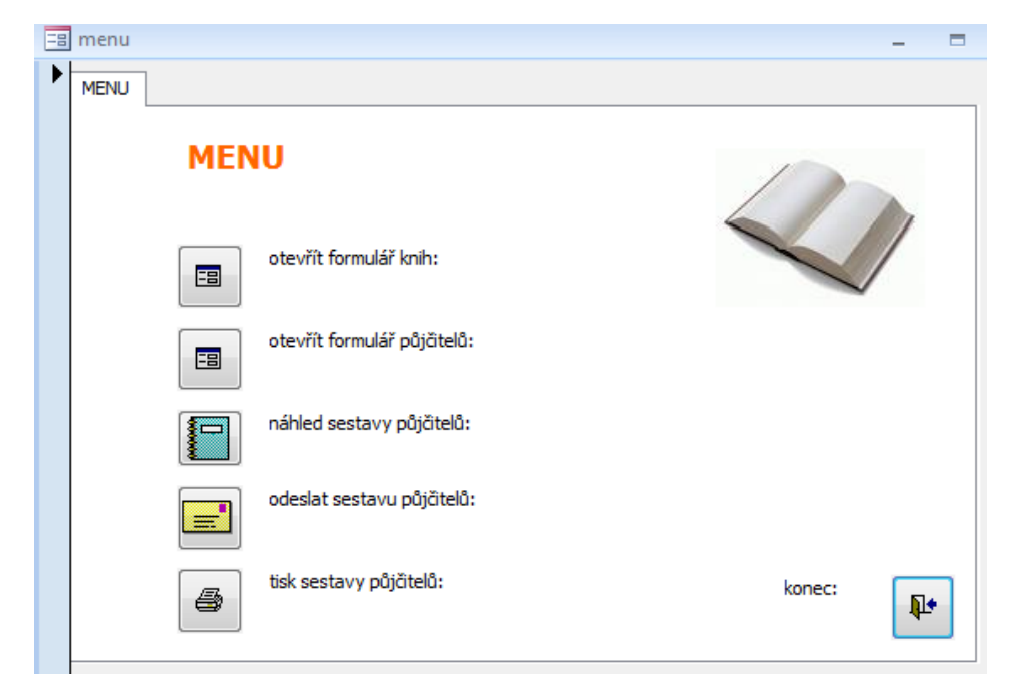

Obrázek 2: Formulář Menu – zpravidla úvodní formulář ve složitějších aplikacích.

## Seznam knih s půjčiteli

| Autor  | Název               | Žánr       | Příjmení | Jméno  |
|--------|---------------------|------------|----------|--------|
| Aisch  | Oresteia            | Poezie     | Pařil    | Jakub  |
| Aisch  | Peršané             | Nezařazeno |          |        |
| Aisch  | Prométheus          | Nezařazeno |          |        |
| Aisch  | Sedem proti Thébám  | Nezařazeno |          |        |
| Alois  | Psohlavci           | Román      |          |        |
| Bohu   | Perlička na dně     | Ostatní    | Sychra   | Jiří   |
| Bohu   | Postřižiny          | Humor      | Sychra   | Jiří   |
| Božer  | Babička             | Román      |          |        |
| Božer  | Bylo nebylo         | Pohádka    | Sedlák   | Ondřej |
| Božer  | Princ Bajaja        | Pohádka    | Sychra   | Jiří   |
| Dante  | Božská komedie      | Román      |          |        |
| Dante  | Nový život          | Poezie     |          |        |
| Edgar  | Havran a jiné básně | Poezie     | Appel    | Martin |
| Ernes  | Sbohem armádo!      | Román      |          |        |
| Ernes  | Stařec a moře       | Román      | Nováček  | Michal |
| Euripi | Medea               | Nezařazeno |          |        |
| Ezop   | Ezopovy bajky       | Ostatní    |          |        |
| Franc  | Sto sonetů Lauře    | Poezie     |          |        |
| Franti | Potopa              | Poezie     |          |        |
| Giova  | Dekameron           | Ostatní    |          |        |
| Herio  | Práce a dny         | Ostatní    |          |        |
| Jan D  | České pohádky       | Pohádka    |          |        |
| Jan D  | Hrádky s čertem     | Pohádka    | Gerich   | Jakub  |
| Jan D  | Němá barikáda       | Povídky    |          |        |

Obrázek 3: Sestava knih s uvedením případného půjčitele – sestavu je třeba generovat z dotazu, ve kterém jsou propojeny tabulky Knihy a Půjčitelé.

Vytváření formulářů i sestav se v prostředí MS Accessu 2007 realizuje pomocí menu Vytvořit a dále pomocí pásu karet Formuláře nebo Sestavy, kde najdeme potřebná tlačítka pro naši práci.

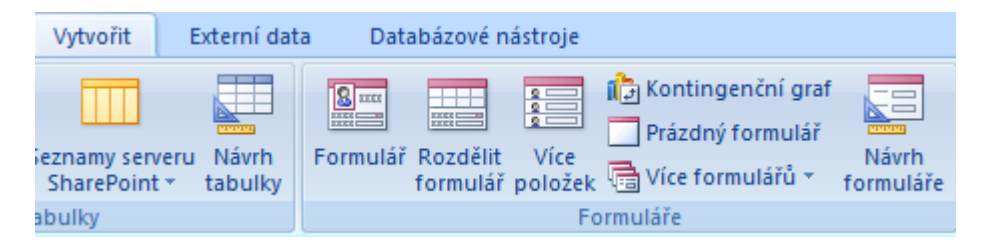

Obrázek 4: Menu Vytvořit, pás karet Formuláře.

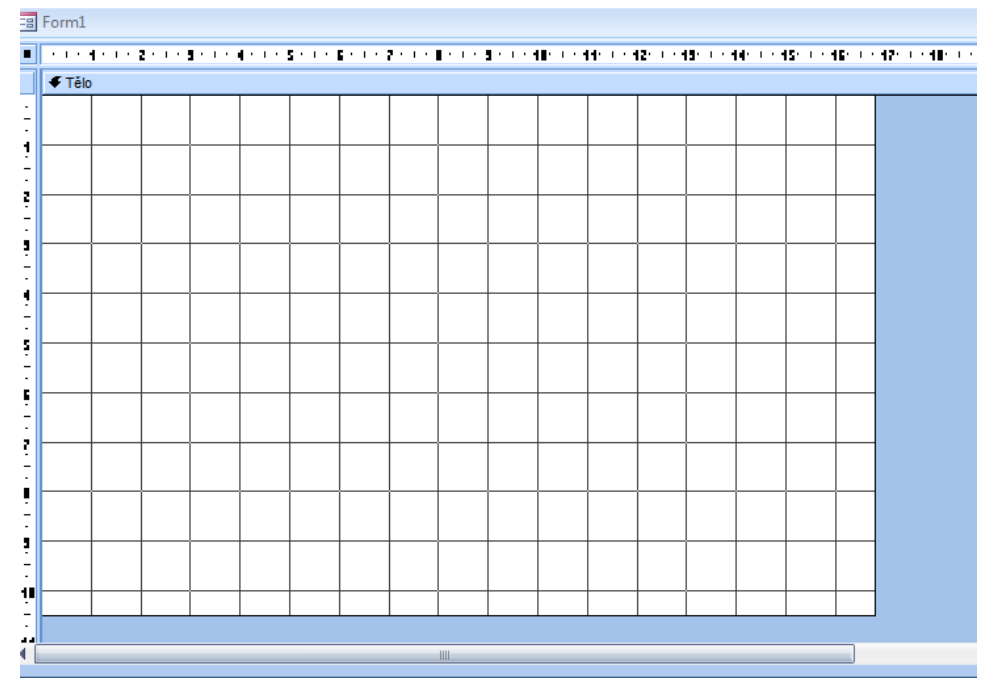

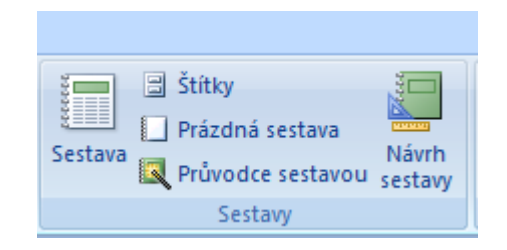

## Obrázek 5: Pás karet Sestavy.

Obrázek 6: Návrhové zobrazení pro vytváření nového formuláře po aplikaci tlačítka Návrh formuláře v pásu karet Formuláře.

## Do návrhového zobrazení lze vkládat různé ovládací prvky, stačí aktivovat menu Návrh.

|                  | Datab  | ázové na | ástroje | 1           | Vávrh                             | Usp                 | pořádat |                       |                               |                 |                         |                      |                 |   |        |             |                                                                                                    |                          |
|------------------|--------|----------|---------|-------------|-----------------------------------|---------------------|---------|-----------------------|-------------------------------|-----------------|-------------------------|----------------------|-----------------|---|--------|-------------|----------------------------------------------------------------------------------------------------|--------------------------|
| *                | A -    | Podmínè  | ěné     | Mřížka<br>T | Šířk<br>E Styl<br>Z Bar<br>Nřížka | (a *<br>  *<br>va * | Logo    | ど Ná<br>🖹 Čí:<br>🕄 Da | izev<br>sla strár<br>stum a č | nek<br>Te<br>as | ab <br>extové F<br>pole | <b>Aa</b><br>Popisek | xxxx<br>Tlačítk |   | VIádac | i prvky     | <ul> <li>Vybrat</li> <li>Vybrat</li> <li>Použít průvodce ovládacích prvků</li> <li>Ovládací prvky ActiveX</li> </ul> | Přidat<br>existující pol |
|                  |        |          |         |             |                                   |                     |         |                       |                               |                 |                         |                      |                 |   |        | 1- 1 - 25 🔺 |                                                                                                    |                          |
| ī                | € Tělo |          |         | •           |                                   | -                   | •       |                       |                               | -               | -                       |                      | -               | - |        | -           | <br>                                                                                                    |                          |
|                  |        |          |         |             |                                   |                     |         |                       |                               |                 |                         |                      |                 |   |        |             | -                                                                                                    |                          |
| -                |        |          |         |             |                                   |                     |         |                       |                               |                 |                         |                      |                 |   |        |             | _                                                                                                    |                          |
| 1                |        |          |         |             |                                   |                     |         |                       |                               |                 |                         |                      |                 |   |        |             | _                                                                                                    | ≡                        |
|                  |        |          |         |             |                                   |                     |         |                       |                               |                 |                         |                      |                 |   |        |             | -                                                                                                    |                          |
|                  |        |          |         |             |                                   |                     |         |                       |                               |                 |                         |                      |                 |   |        |             | _                                                                                                    |                          |
| -                |        |          |         |             |                                   |                     |         |                       |                               |                 |                         |                      |                 |   |        |             | -                                                                                                    |                          |
| -<br>-<br>-<br>- |        |          |         |             |                                   |                     |         |                       |                               |                 |                         |                      |                 |   |        |             | -                                                                                                    |                          |
| -<br>-<br>-      |        |          |         |             |                                   |                     |         |                       |                               |                 |                         |                      |                 |   |        |             |                                                                                                    |                          |
| 6                |        |          |         |             |                                   |                     |         |                       |                               |                 |                         |                      |                 |   |        |             |                                                                                                    | •<br>•                   |

Obrázek 7: Pás karet Ovládací panely, pomocí kterého vytvoříme design formuláře nebo sestavy.